## How to Borrow a Digital Magazine from the Library

Go to the Ivoryton Library homepage.

Click on **DIGITAL MAGAZINES** located on the top right-hand side of the page.

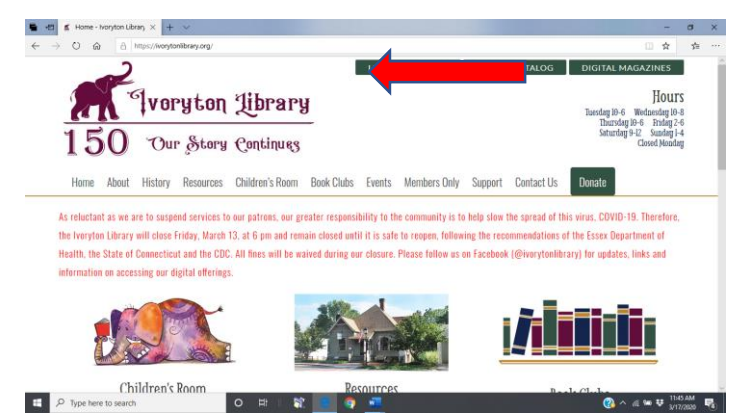

You will be directed to the RBdigital Magazine page.

New to the RBdigital site? If no, enter your log-in information. If yes, the first step is to create an account.

- Click on the Create New Account located on the right side of the page located above the blue border.
- Enter your library card number, click Next.
- Enter the requested information, when finished, click on Create Account.
- Under the Updated Terms of Service and Privacy Policy screen, click on the small box next to the I agree to the Terms of Service, click on **OK**.

Now you're ready to go!

## SEARCH

Looking for a specific magazine? Enter the magazine name or use the scroll down option in the **Search** box on the left side of the page.

To search by category, use the **All Genres** scroll down on the right side of the page.

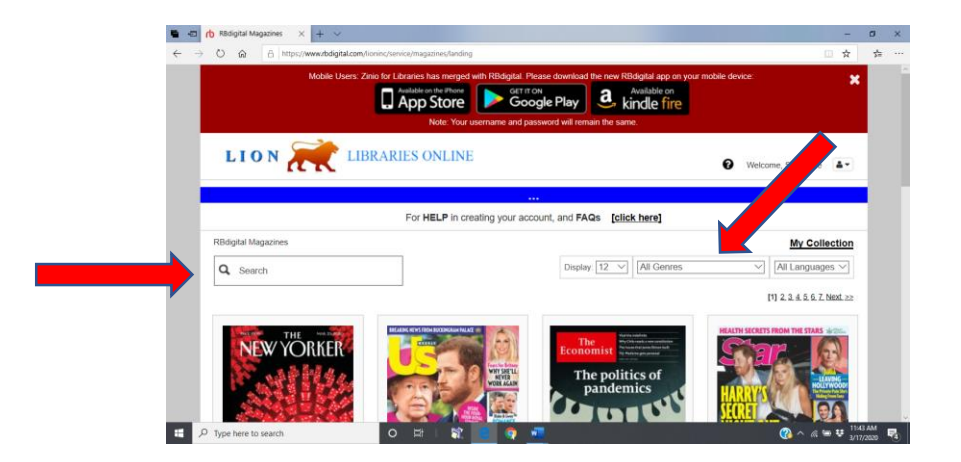

Click on the magazine cover to view details or to check out back issues.

## **CHECKING OUT**

Below the magazine cover, click on the **plus sign and paper icon**. Click on **Start Reading** to stream on your PC, Mac or Mobile device (iOS, Android, Kindle Fire).

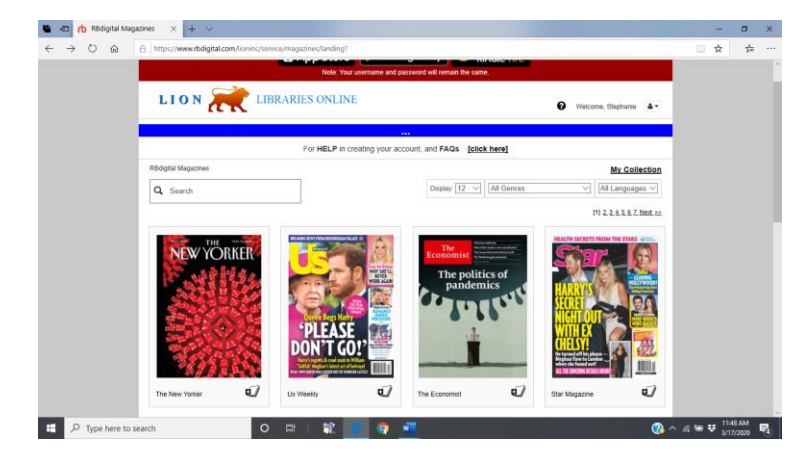

If you are using a mobile device, first download the free RBdigital app and log into your RBdigital account.

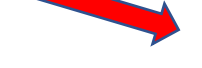

## **ACCOUNT INFORMATION**

To view checked out items or to remove an item, click on **My Collection** on the top right-hand side of the RBdigital homepage.

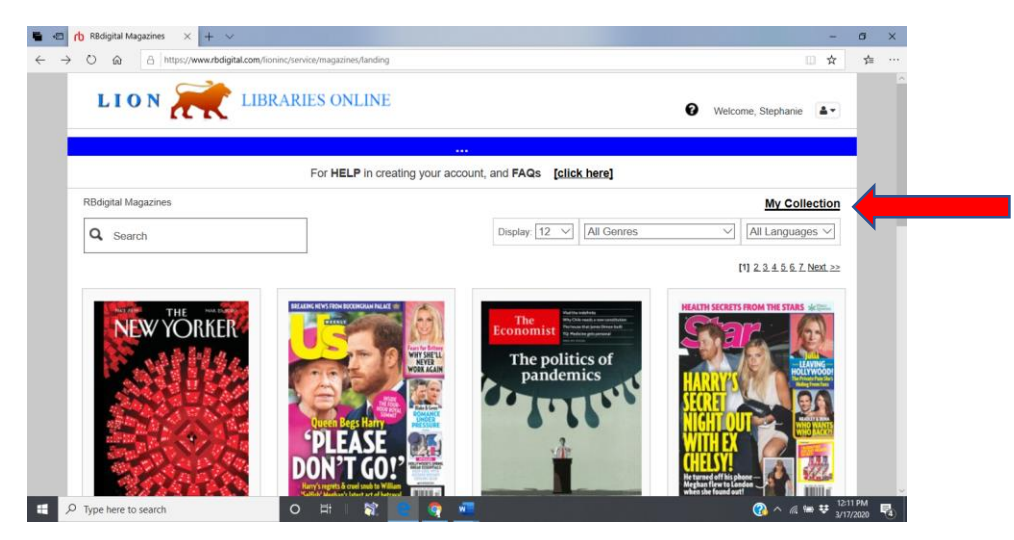